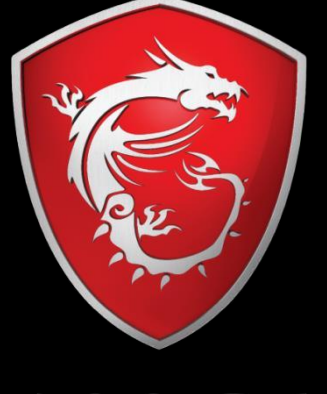

MSi

Standard Redemption Process

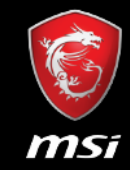

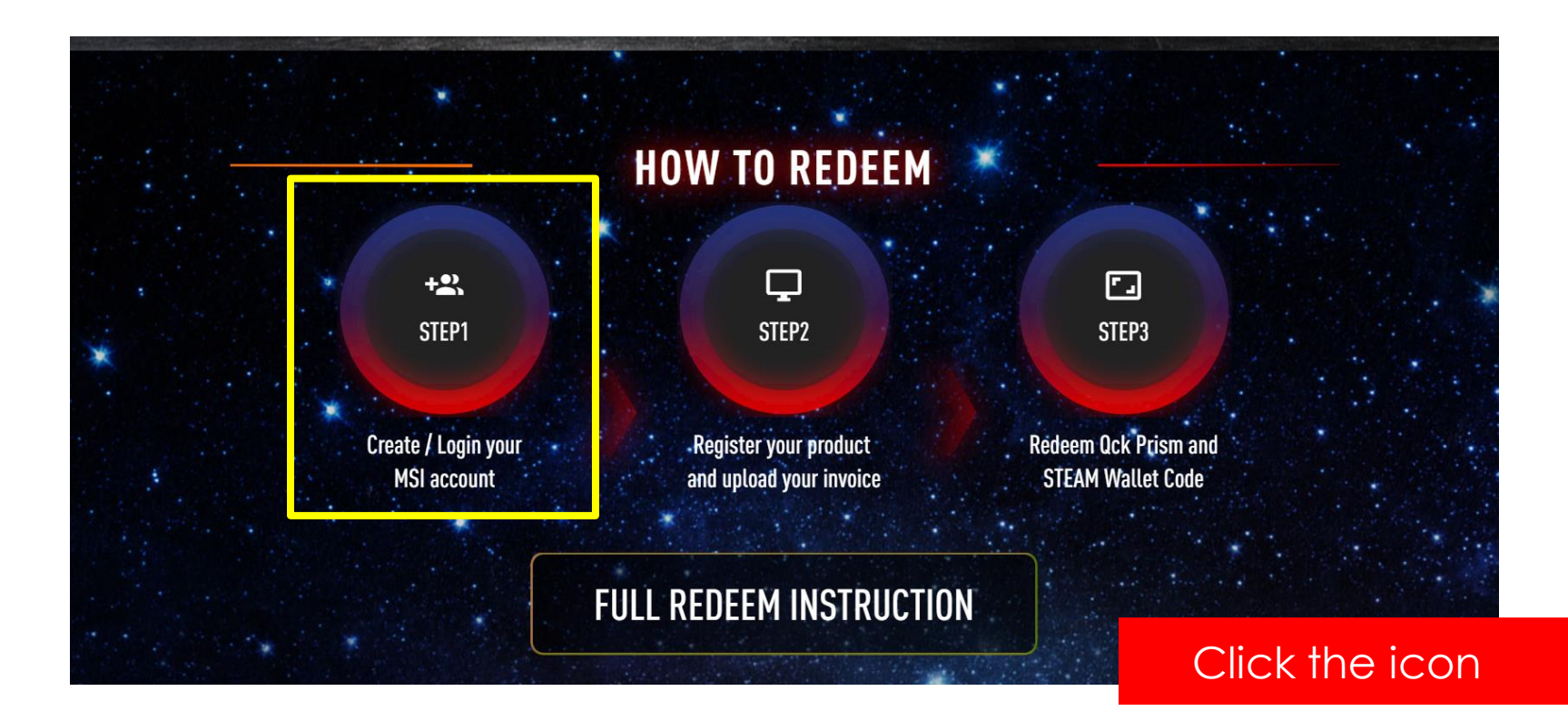

## Step 2: Register/Login to MSI account

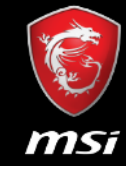

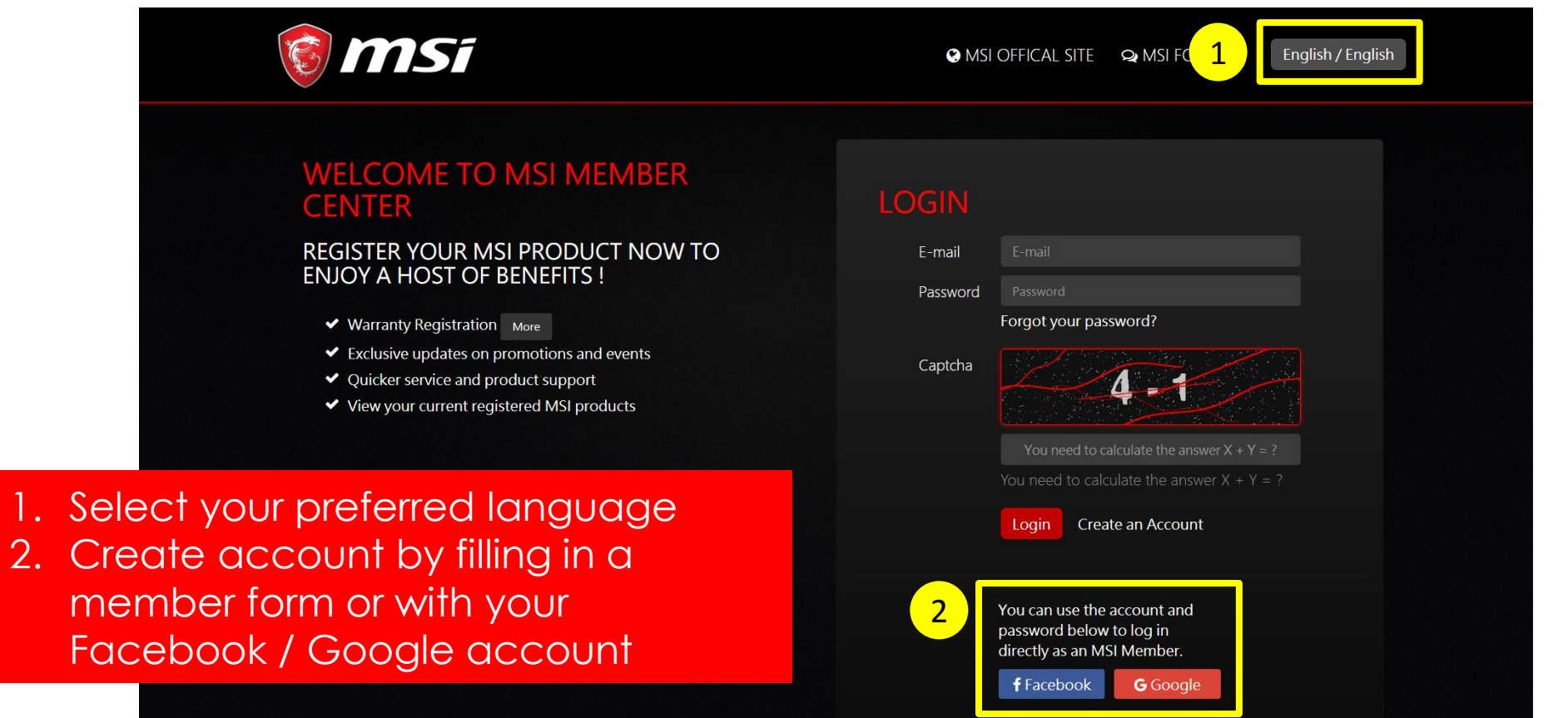

## Step 3: Start to register a product

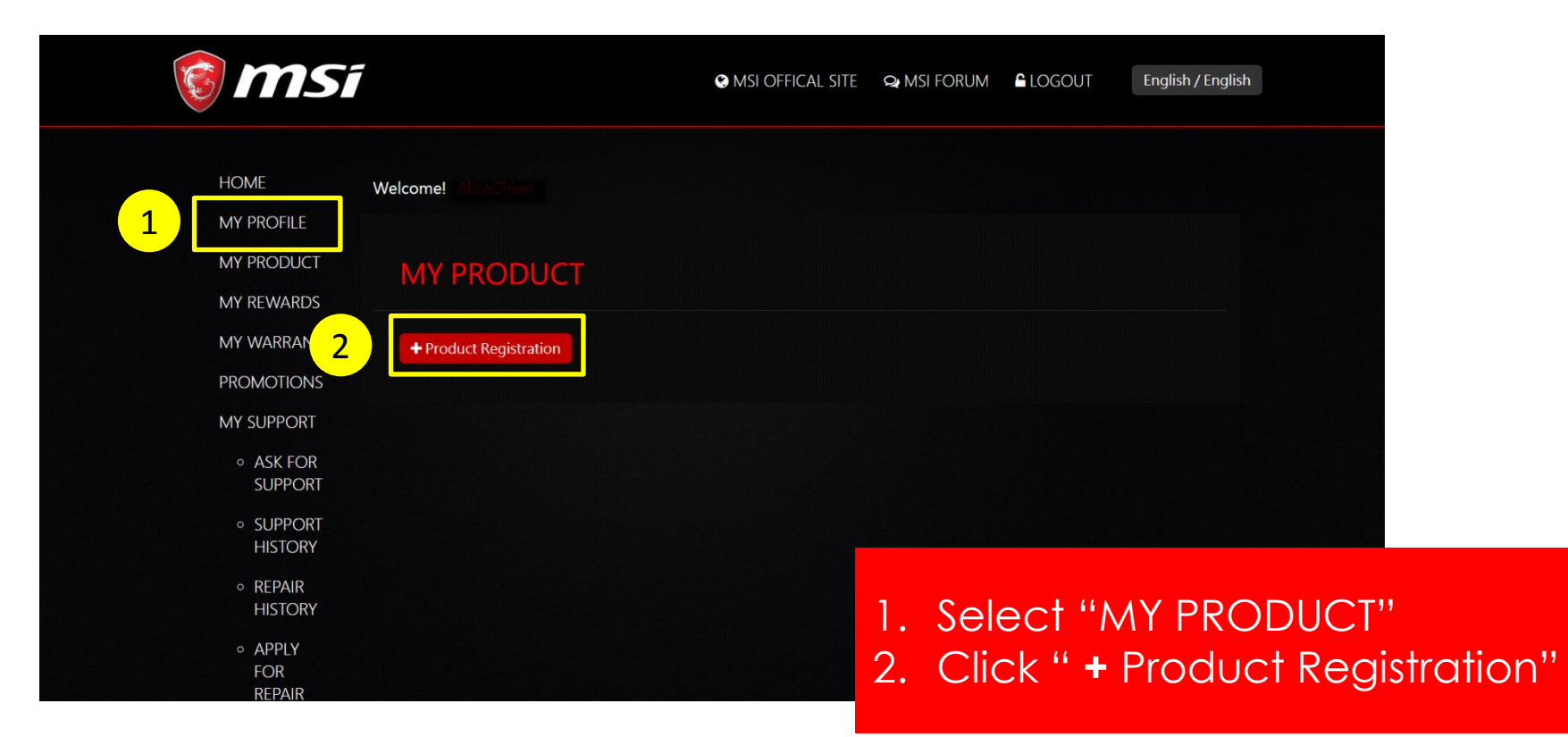

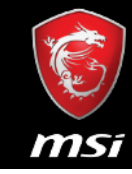

## Step 4: Select a product line

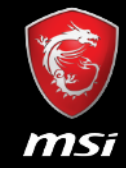

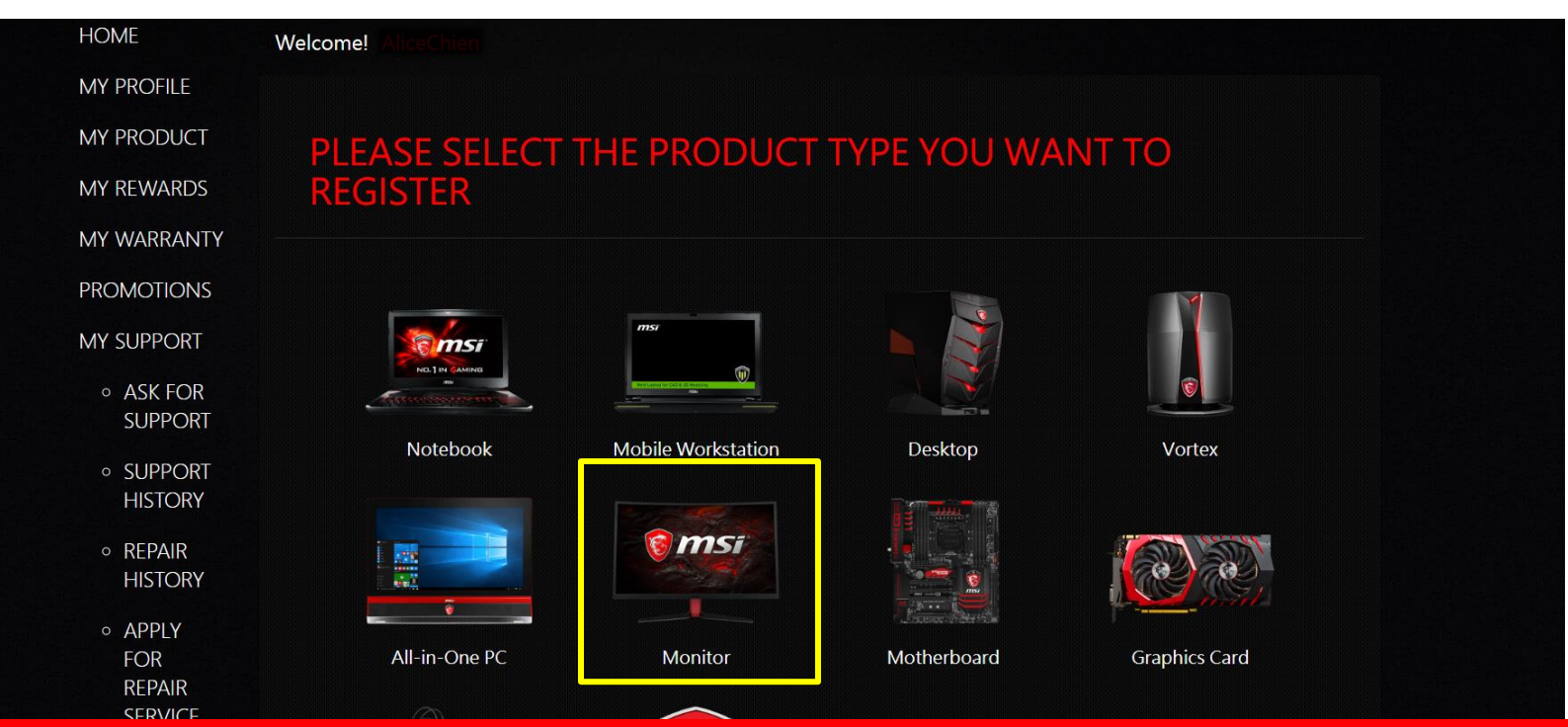

Select the product line that your product belongs to

## Step 5: Enter Serial Number

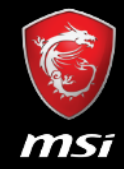

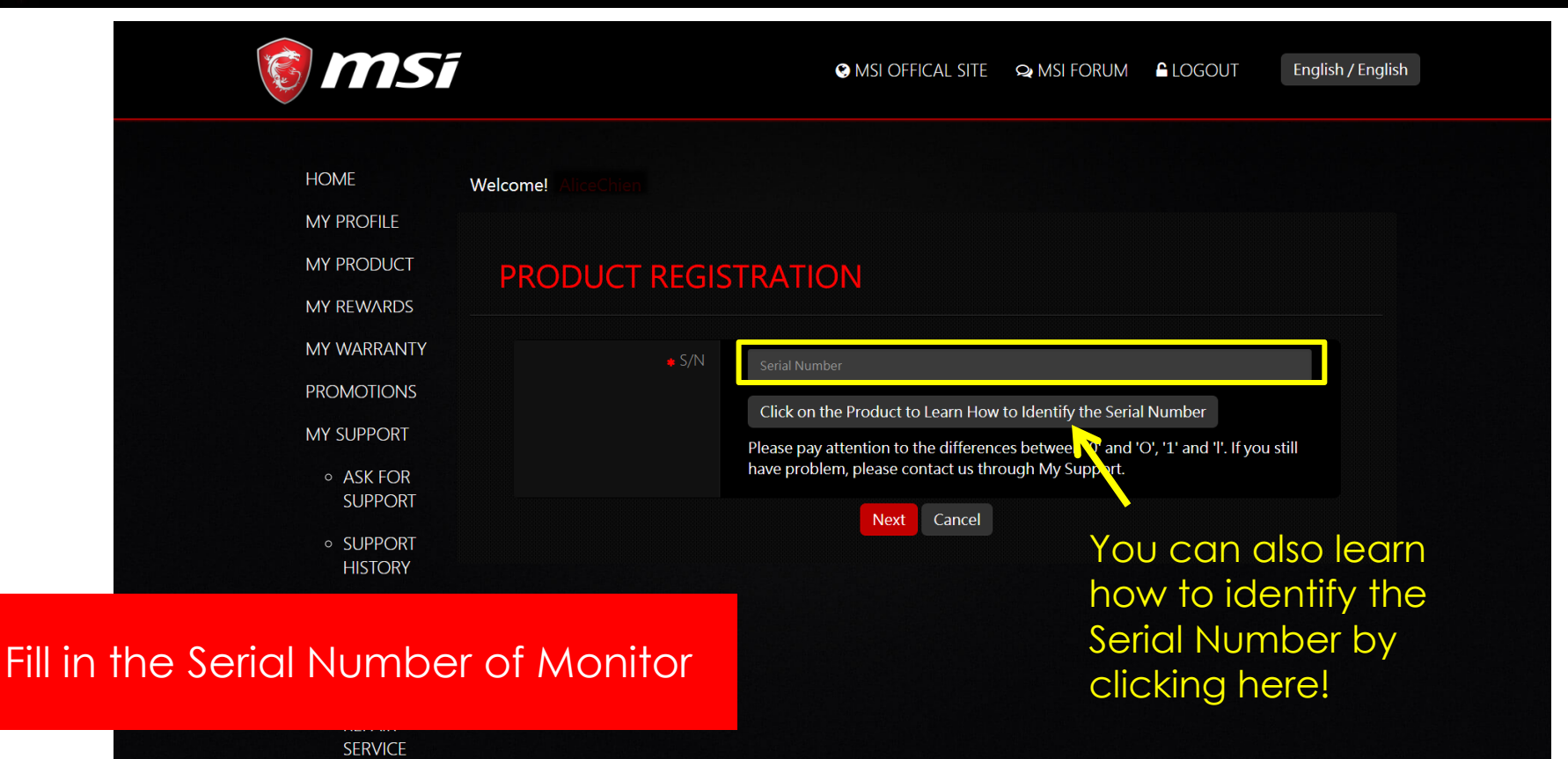

## Step 6: Select the promotion you want to redeem

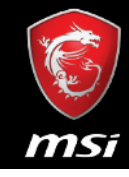

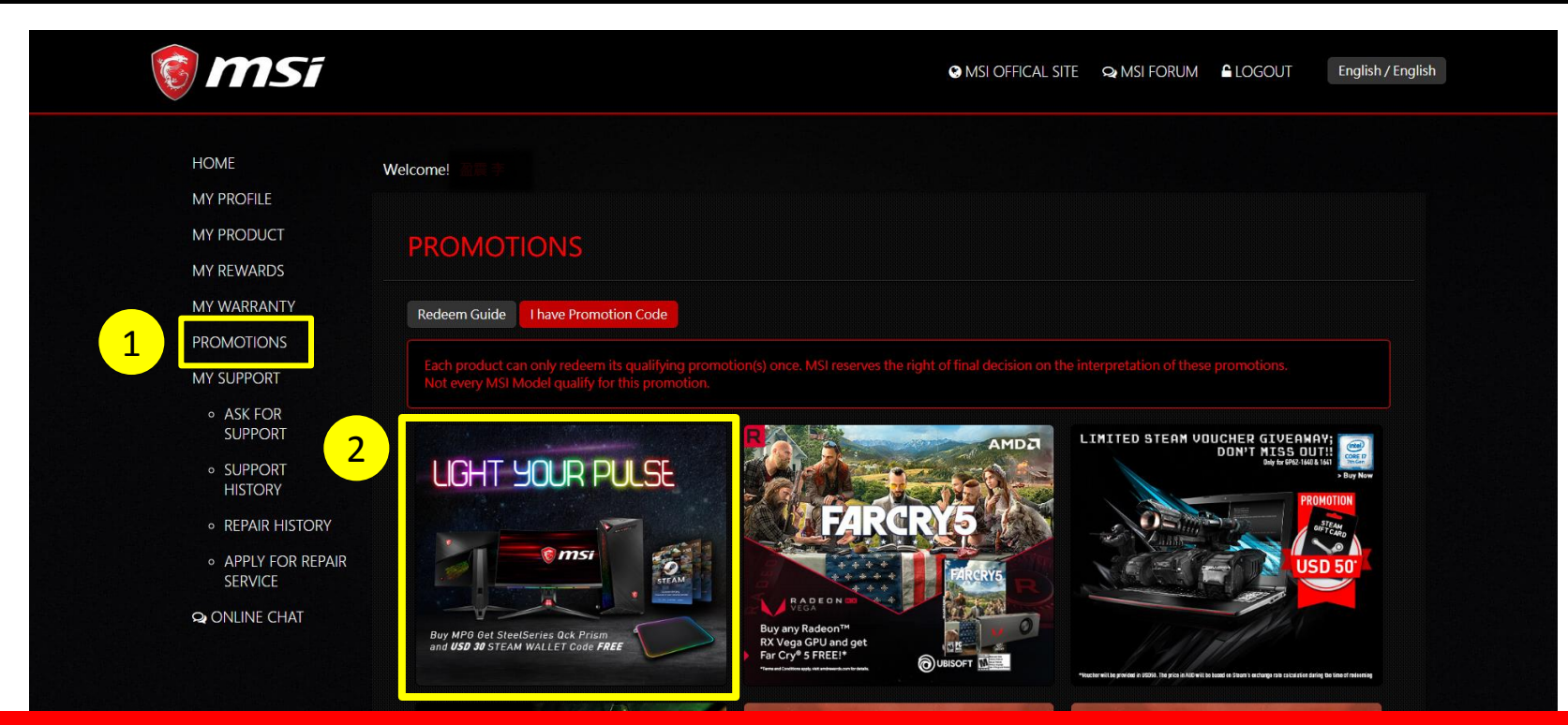

Select "PROMOTIONS"
 Click the promotion icon that you want to redeem

## Step 7: Understand the Terms and Conditions

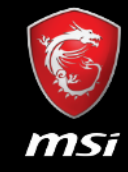

## 🔞 MSi

😪 MSI OFFICAL SITE 🛛 🗣 MSI FORUM 🔓 LOGOUT

English / English

#### **TERMS AND CONDITIONS**

#### 1. Event Duration and Enrolment.

From From 18/05/2018 – 31/07/2018, participants ("Your", as applicable) may enroll in the MSI "Light Your Pulse" promotion ("Event") while supplies last. To become eligible, You must complete the following steps:

- i. Agree to the Event Terms and Conditions
- ii. Provide copy of Your proof of purchase for MSI verification. Documentation must show Your registered product model name, invoice date, and shop/vendor name
- iii. Await MSI approval or rejection of Event eligibility. Verification may take 7 10 business days
- iv. If approved, the Steam wallet code will be emailed to Your MSI Member registered email. You can redeem the Steam wallet code through Steam's platform located at <u>https://store.steampowered.com/account/redeemwalletcode</u>. Delivery of physical redemption prize may take up to 2 – 4 weeks, or more due to customs clearance.
- Eligible MSI products: MPG27C, MPG27CQ Gaming Monitor
- Eligible regions: Australia, Austria, Belgium, China, Czech Republic, Denmark, Finland, France, Germany, Hong Kong, Ireland, Italy, Japan, Latvia, Netherlands, Norway, Poland, Portugal, Russia, Slovakia, Korea, Spain, Sweden, Switzerland, Taiwan. You must be a legal resident in the specified regions.
- This Event is only for eligible end user consumers and not businesses. MSI, MSI affiliates, subsidiary, manufacturer, business partner, distributor, wholesaler, reseller, retailer, or agency employees and their immediate families are not eligible to participate in this Event.

2. Event Redemption Prize.

The Event redemption prize is one (1) SteelSeries Qck Prism and USD30 Steal

#### 3. Privacy Policy.

We may ask You for information during the Event enrolment and product rec limitation Your email, name, product serial number, redemption code, purch, addition, we may indirectly gather information from you via cookies or webs the following manner: to run this Event, to verify Your eligibility, to contact Y registered product data for as long as an ongoing relationship exists betwee notices, etc.), and to use solely for internal market studies for developing bel with third parties, except: i) to third party processors such as our internet sen and ii) when reporting or responding to actual or suspected breach of applic police to the extent needed. Please read the terms carefully To successfully redeem the bundle, Your agreement is required

Because of the international nature of our business, we transfer information within the MSI group, and to third parties as referenced above, in connection with the purpose set forth in these terms and conditions. Therefore, we may transfer information to countries that may have different laws and data protection compliance requirements that those applicable in the country You are located.

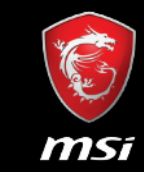

## Step 8: Provide information for giveaway shipment

Scroll down and fill in the blank Please double check the information you provided are correct

STEAM Wallet Code will be sent to **your MSI account E-mail** and SteelSeries Qck Prism & MSI backpack to **the address you provided** here

| Monitor                                | Optix MPG27C<br>Optix MPG27CQ                |  |
|----------------------------------------|----------------------------------------------|--|
| Personal Informaiton. * Plea           | se fill in correctly.                        |  |
|                                        |                                              |  |
| 👙 Last Name                            |                                              |  |
| 🚸 First Name                           |                                              |  |
| 🐥 Zip Code                             |                                              |  |
| # Address                              |                                              |  |
| 🛊 Telephone                            |                                              |  |
| 🝦 Invoice Number                       |                                              |  |
| Barcode and Model<br>Box Demonstration | _ 强撑盟案 未进择任何储案<br>( Please Upload jpg, png ) |  |

## Step 9: Provide invoice to verify your purchase

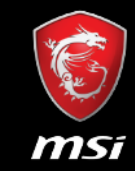

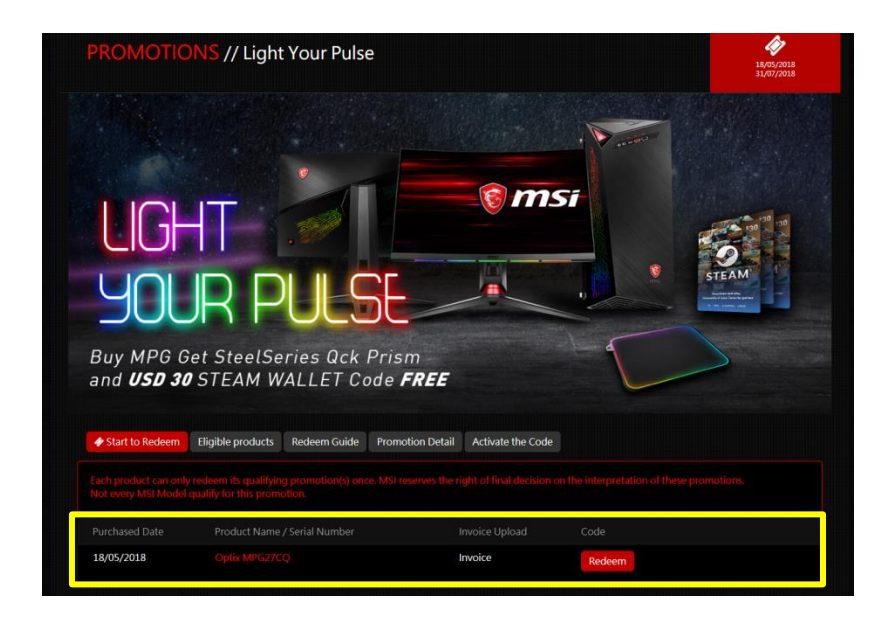

If you have registered a product, system will automatically show which product you can use for promotion redemption, and click "Redeem".

#### Upload your Invoice, and fill in Invoice Number

Photo and scan are acceptable. Please make sure the invoice is recognizable and includes <u>vendors' name</u>, <u>registered product model name</u> and <u>invoice date</u>. Otherwise, the redemption process may be stalled.

| Redeem Game Code                                                                                                    | Example of Invoice ^         |  |  |  |
|----------------------------------------------------------------------------------------------------|------------------------------|--|--|--|
| Product Name<br>Optix MPG27CQ<br>Serial Number<br># Invoice Upload                                                                       | please refer to next<br>page |  |  |  |
| 選擇檔案 未選擇任何檔案                                                                                                    |                              |  |  |  |
| Please resize the image to a with no greater than 1600px (.jpg, .gif, .png)                                                              |                              |  |  |  |
| The invoice should include the model name, invoice date, and invoice number. (photo of printed invoice or screenshot of digital invoice) |                              |  |  |  |
|                                                                                                    |                              |  |  |  |

Invoice Number

Purchased Date

## Example of Invoice

ABC PC BUILD

Bill Phone: Work Phone:

**Avoice** Date

09/19/16

1

1

2

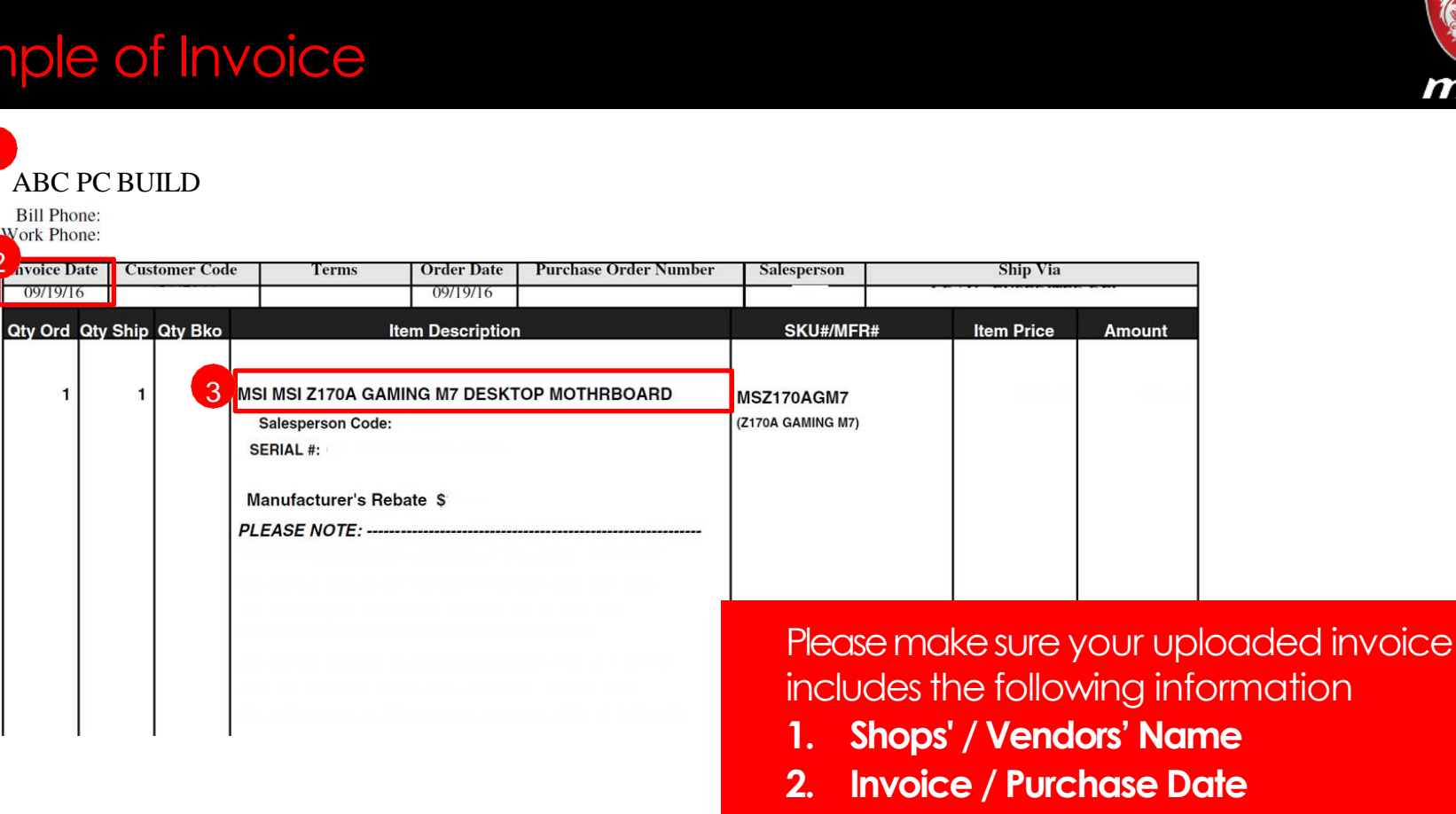

3. Model Name

## Get your prize!

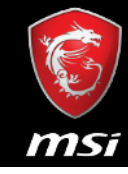

## LIGHT YOUR PULSE

Buy MPG Get SteelSeries Qck Prism and **USD 30** STEAM WALLET Code **FREE** 

Congratulation on the purchase of your MSI® product!

Your Light Your Pulse activation code is:

10 USD: 20 USD: ms

After the approval, please allow at least 14-21 working days for <u>SteelSeries Prism</u> & MSI backpack (Customs Clearance or other shipment issues are not included). 14 working days for <u>Steam Wallet Code</u> to your MSI account Email

## Step 1: Redeem Steam Wallet Code from STEAM

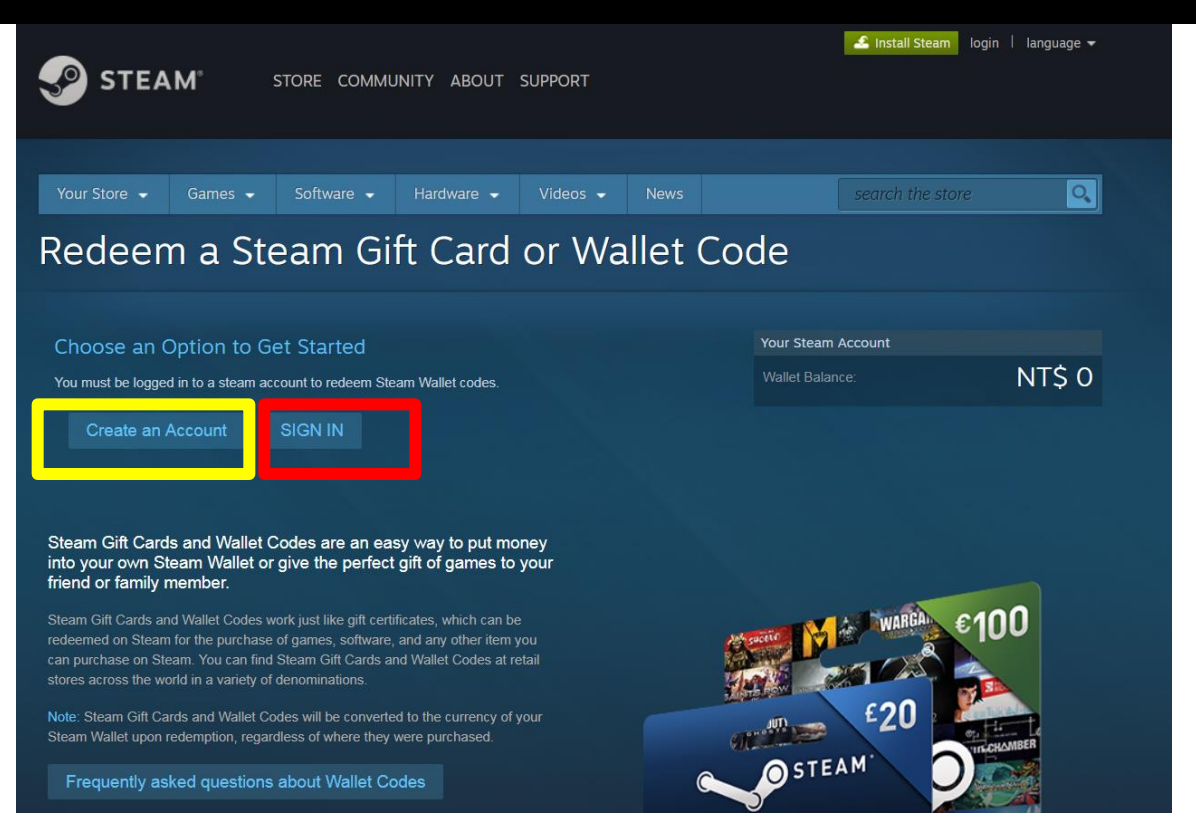

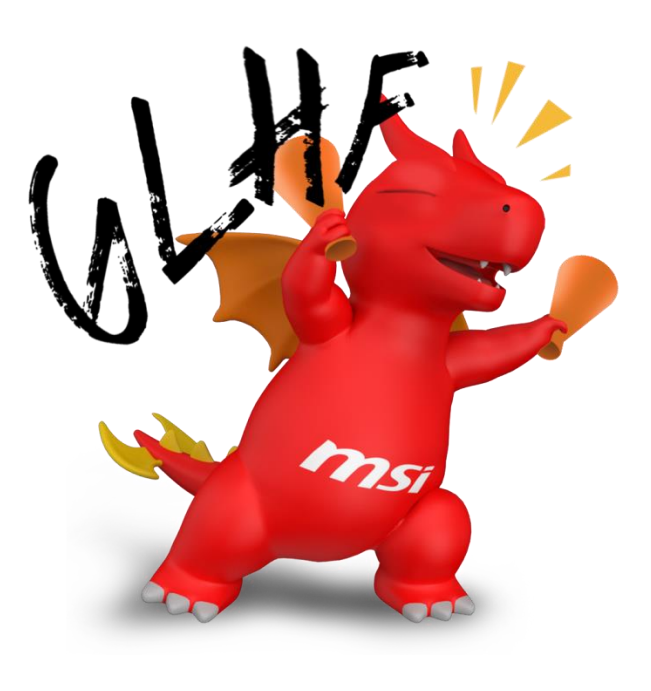

### Create an STEAM account or click SIGN IN if you already have

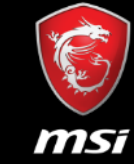

## Step 2: Enter your Steam Wallet Code received from MSI

| STEAM STORE COMMUNITY JACK336518 ABOUT SUPPORT                                                                                                    | 🛃 Install Steam 🛛 jack336518 🔻                   |  |  |  |
|----------------------------------------------------------------------------------------------------|--------------------------------------------------|--|--|--|
| Your Store → Games → Software → Hardware → Videos → News                                                                                                    | wishList<br>search the store                     |  |  |  |
| Enter your Steam Wallet Code to add funds to your Steam Wallet                                                                                                    |                                                  |  |  |  |
| Steam Wallet Code Continue Continue                                                                                                    | Wallet Balance: NT\$ 0<br>See my account details |  |  |  |
| Steam Gift Cards and Wallet Codes are an easy way to put money<br>into your own Steam Wallet or give the perfect gift of games to your<br>friend or family member                                                                                                    |                                                  |  |  |  |
| Steam Gift Cards and Wallet Codes work just like gift certificates, which can be redeemed on Steam for the purchase of games, software, and any other item you can purchase on Steam. You can find Steam Gift Cards and Wallet Codes at retail stores across the world in a variety of denominations. | WARGA E100                                       |  |  |  |
| Note: Steam Gift Cards and Wallet Codes will be converted to the currency of your         Steam Wallet upon redemption, regardless of where they were purchased.         Frequently asked questions about Wallet Codes                                                                                | STEAM                                            |  |  |  |

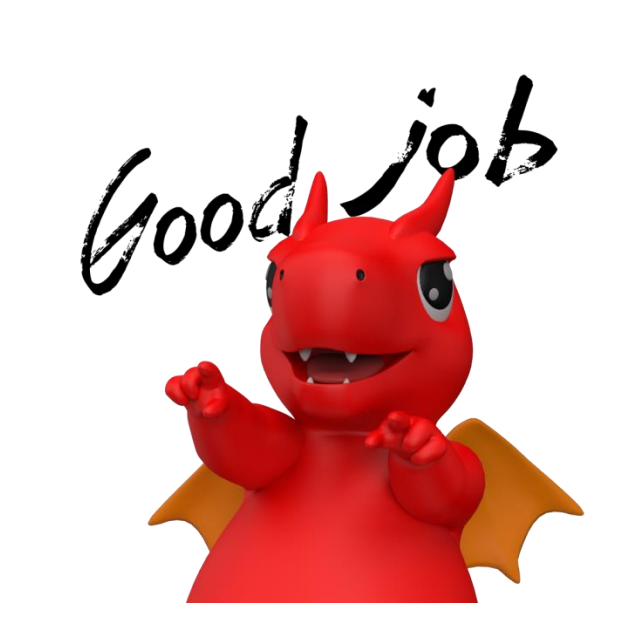

msi

## Enter your Steam Wallet Code received from MSI

## SExample

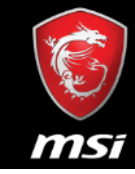

🚣 Install Steam 🛛 login 🗍 language 👻

0

STEAM<sup>®</sup>

STORE COMMUNITY ABOUT SUPPORT

 Your Store •
 Games •
 Software •
 Hardware •
 Videos •
 News
 search the

-----

Games on Steam

Browse the newest, top selling and discounted PC games on Steam

## WHITE NOISE 2

Recommended because it's on sale

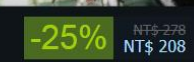

Start your GAME now

TRUE GAMING

ms

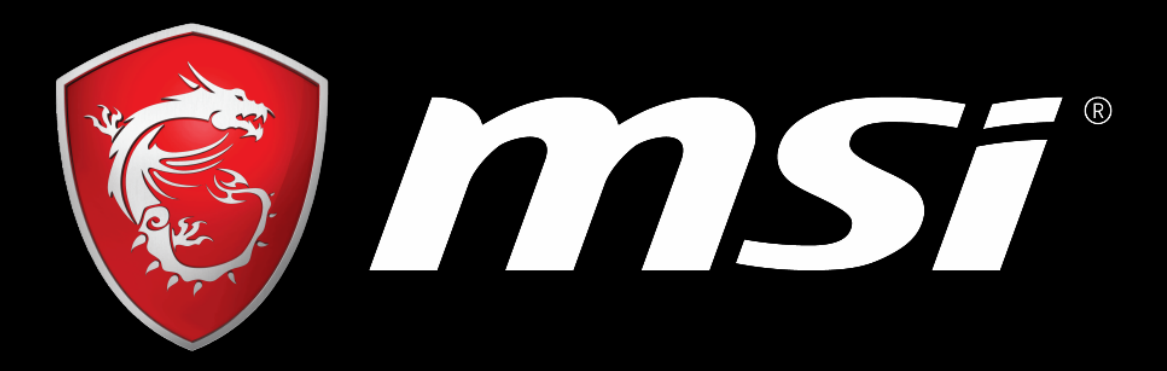

# SOME ARE PC, WE ARE GAMING